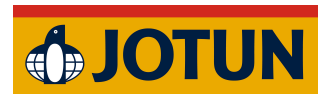

Jotun Installation Guide:

## ArchiCAD Mac Manual Installation

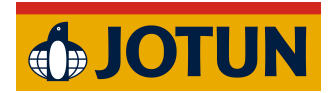

- 1. Quit ArchiCAD if it is currently running (important).
- 2. Download the addon.

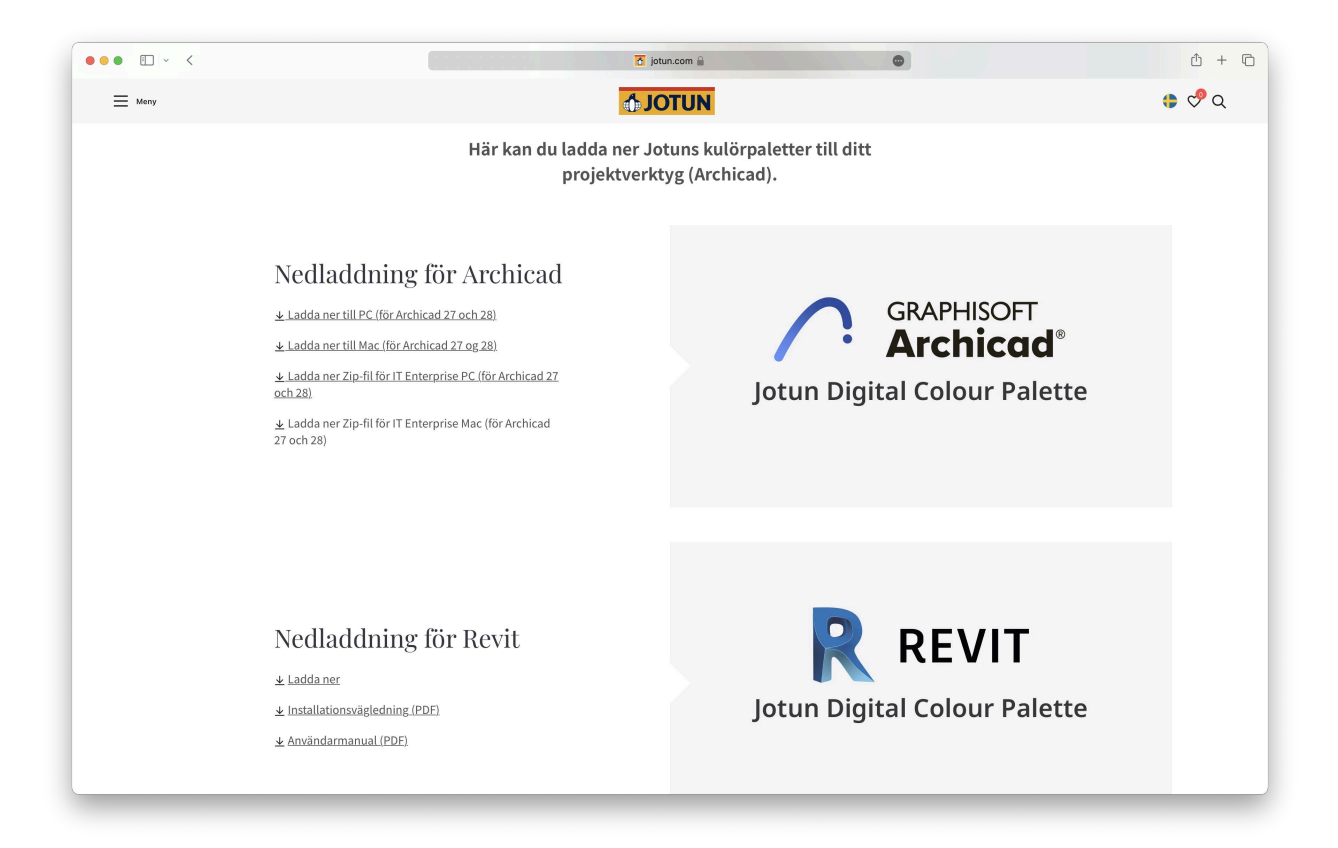

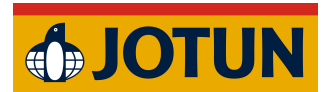

3. Extract the downloaded file.

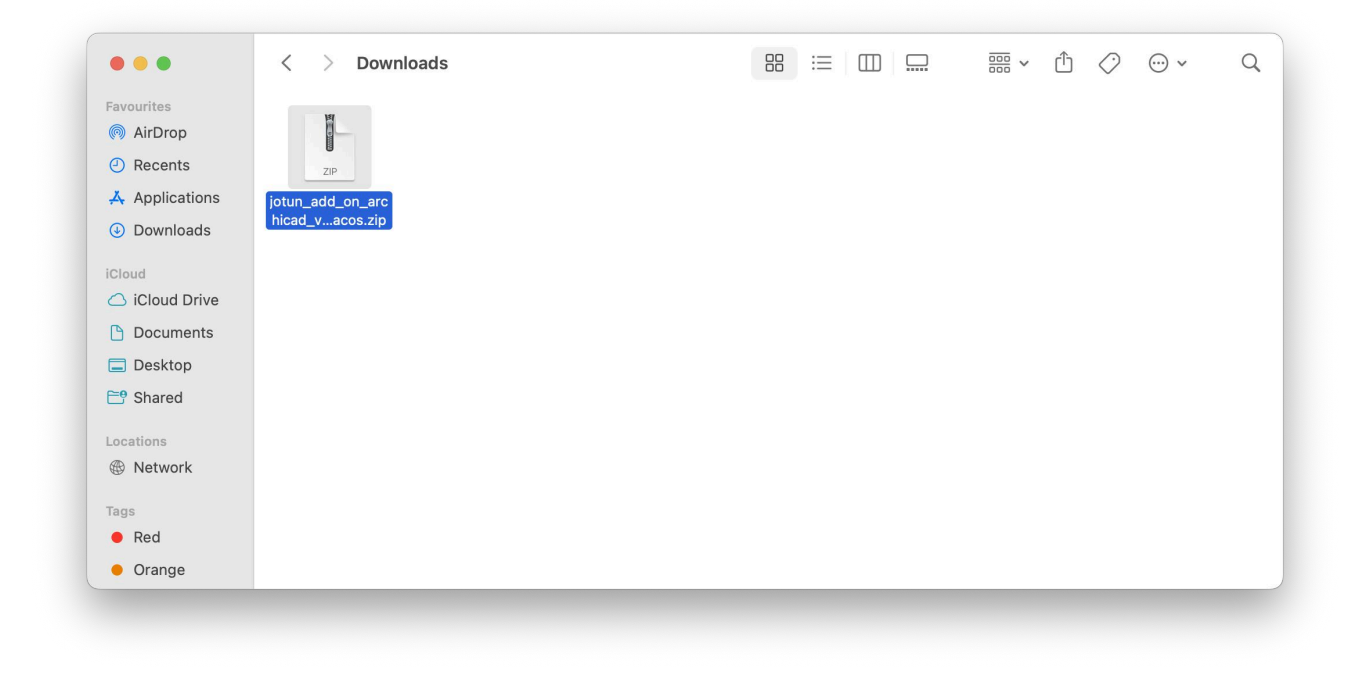

- 4. Delete the .zip file (optional).
- 5. Move the extracted files to a permanent location, such as Documents/Jotun plugins, to avoid accidental deletion.
- 6. Open ArchiCAD.
- 7. Open a project.

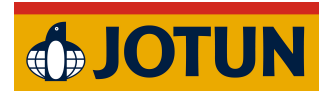

8. Go to Options  $\rightarrow$  and open Add-On Manager.

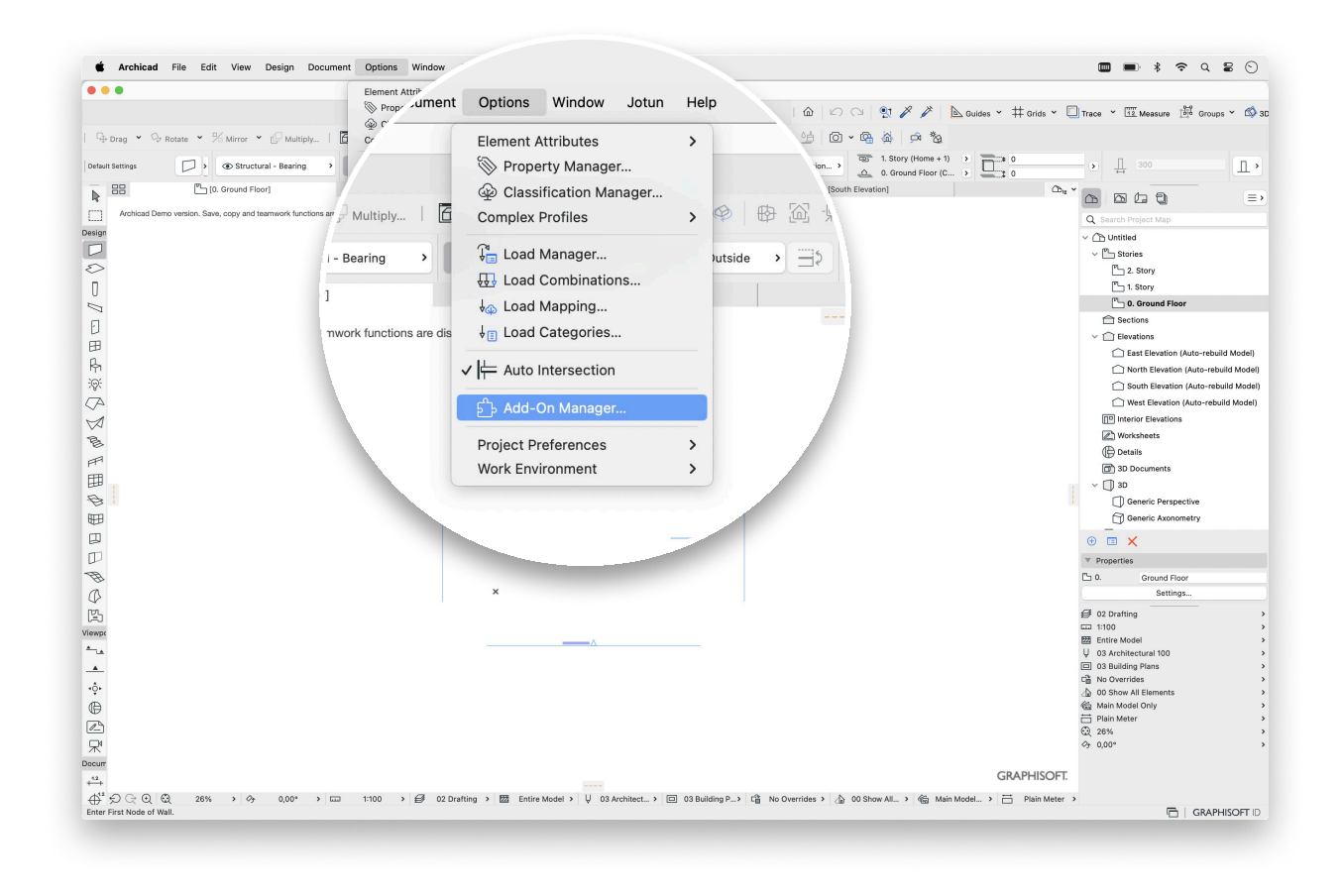

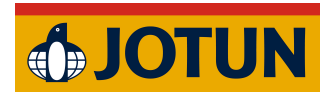

9. Expand the "EDIT LIST OF AVAILABLE ADD-ONS" section and click "Add..."

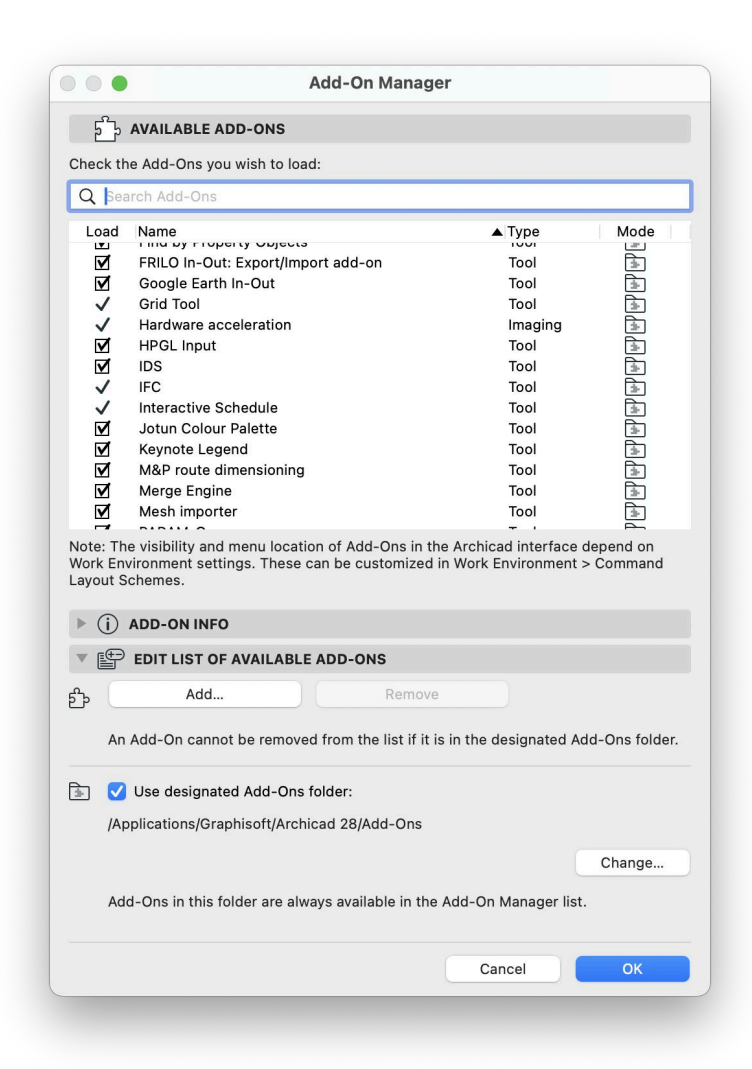

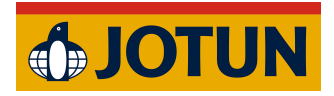

10. Locate the Jotun Add-On file and click OK.

| 🙏 Applicati  | Name                    | Size  | Kind     | Date Added  |
|--------------|-------------------------|-------|----------|-------------|
| Downloads    | JotunArchiCAD.bundle    | 2,9 M | B bundle | Yesterday a |
| iCloud       |                         |       |          |             |
| 🛆 iCloud Dri |                         |       |          |             |
| 🕒 Documents  |                         |       |          |             |
| Desktop      |                         |       |          |             |
| 🖰 Shared     |                         |       |          |             |
| Locations    |                         |       |          |             |
| Metwork      |                         |       |          |             |
| Tags         | Enable: All Add-Ons     |       |          | 0           |
| Red          | Hide loaded Add-Ons     |       |          |             |
| 🔴 Orange     |                         |       |          |             |
| Yellow       | New Folder Hide Options |       | Cance    | OK OK       |

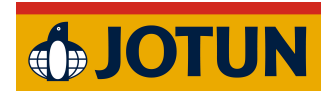

11. Ensure the Add-On is loaded by marking the checkbox.

|                             | otu                                                                                                    |                                                                                                    | (                                            |
|-----------------------------|----------------------------------------------------------------------------------------------------|----------------------------------------------------------------------------------------------------|----------------------------------------------|
| Loac                        | I Name<br>Jotun Colour Palette                                                                                                    | ▲ Type<br>Tool                                                                                                    | Mode                                         |
|                             |                                                                                                    |                                                                                                    |                                              |
| Note: T<br>Work E           | he visibility and menu location of Add-<br>nvironment settings. These can be cus                                                                                                    | Ons in the Archicad interface d<br>tomized in Work Environment >                                                                              | epend on<br>Command                          |
| Note: T<br>Work E<br>Layout | The visibility and menu location of Add-<br>nvironment settings. These can be cus<br>Schemes.                                                                                                    | Ons in the Archicad interface d<br>tomized in Work Environment >                                                                              | epend on<br>Command                          |
| Note: T<br>Work E<br>Layout | The visibility and menu location of Add-<br>nvironment settings. These can be cus<br>Schemes.<br>→ ADD-ON INFO<br>→ EDIT LIST OF AVAILABLE ADD-ON                                                                                                    | Ons in the Archicad interface d<br>tomized in Work Environment >                                                                              | epend on<br>Command                          |
| Note: T<br>Work E<br>Layout | The visibility and menu location of Add-<br>nvironment settings. These can be cus<br>Schemes.<br>ADD-ON INFO<br>DEDIT LIST OF AVAILABLE ADD-ON:<br>Add                                                                                                    | Ons in the Archicad interface d<br>tomized in Work Environment ><br>S<br>Remove                                                               | epend on<br>Command                          |
| Note: T<br>Work E<br>Layout | The visibility and menu location of Add-<br>nvironment settings. These can be cus<br>Schemes.<br>ADD-ON INFO<br>DEDIT LIST OF AVAILABLE ADD-ON<br>Add<br>Add                                                                                                    | Ons in the Archicad interface d<br>tomized in Work Environment ><br>S<br>Remove                                                               | epend on<br>Command<br>d-Ons folde           |
| Note: T<br>Work E<br>Layout | The visibility and menu location of Add-<br>nvironment settings. These can be cus<br>Schemes.<br>ADD-ON INFO<br>DIT LIST OF AVAILABLE ADD-ON<br>Add<br>In Add-On cannot be removed from the<br>Use designated Add-Ons folder:<br>Applications/Graphisoft/Archicad 28/Add  | Ons in the Archicad interface d<br>tomized in Work Environment ><br><b>S</b><br>Remove (1997)<br>list if it is in the designated Add<br>d-Ons | epend on<br>Command<br>d-Ons folde           |
| Note: T<br>Work E<br>Layout | The visibility and menu location of Add-<br>nvironment settings. These can be cus<br>Schemes.<br>ADD-ON INFO<br>EDIT LIST OF AVAILABLE ADD-ON<br>Add<br>an Add-On cannot be removed from the<br>Use designated Add-Ons folder:<br>Applications/Graphisoft/Archicad 28/Add | Ons in the Archicad interface d<br>tomized in Work Environment ><br>s<br>Remove<br>list if it is in the designated Ad<br>d-Ons                | epend on<br>Command<br>d-Ons folde<br>Change |

12. Click OK.

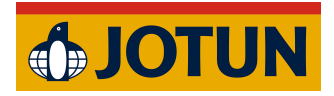

13. Save any unfinished changes before proceeding.

| 4      | The following add-ons cannot be loaded/unloaded while the<br>project is open:                 |
|--------|-----------------------------------------------------------------------------------------------|
| Jotur  | Colour Palette                                                                                |
|        |                                                                                               |
|        |                                                                                               |
|        |                                                                                               |
|        |                                                                                               |
|        | Discard changes and reopen project                                                            |
| rchic  | ad will close the current project without saving, load/unload add-<br>ien reopen the project. |
| การ, แ |                                                                                               |

14. Open a new project.

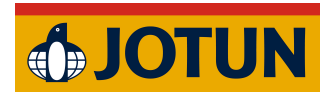

15. The Add-On should now be visible in the top menu bar.

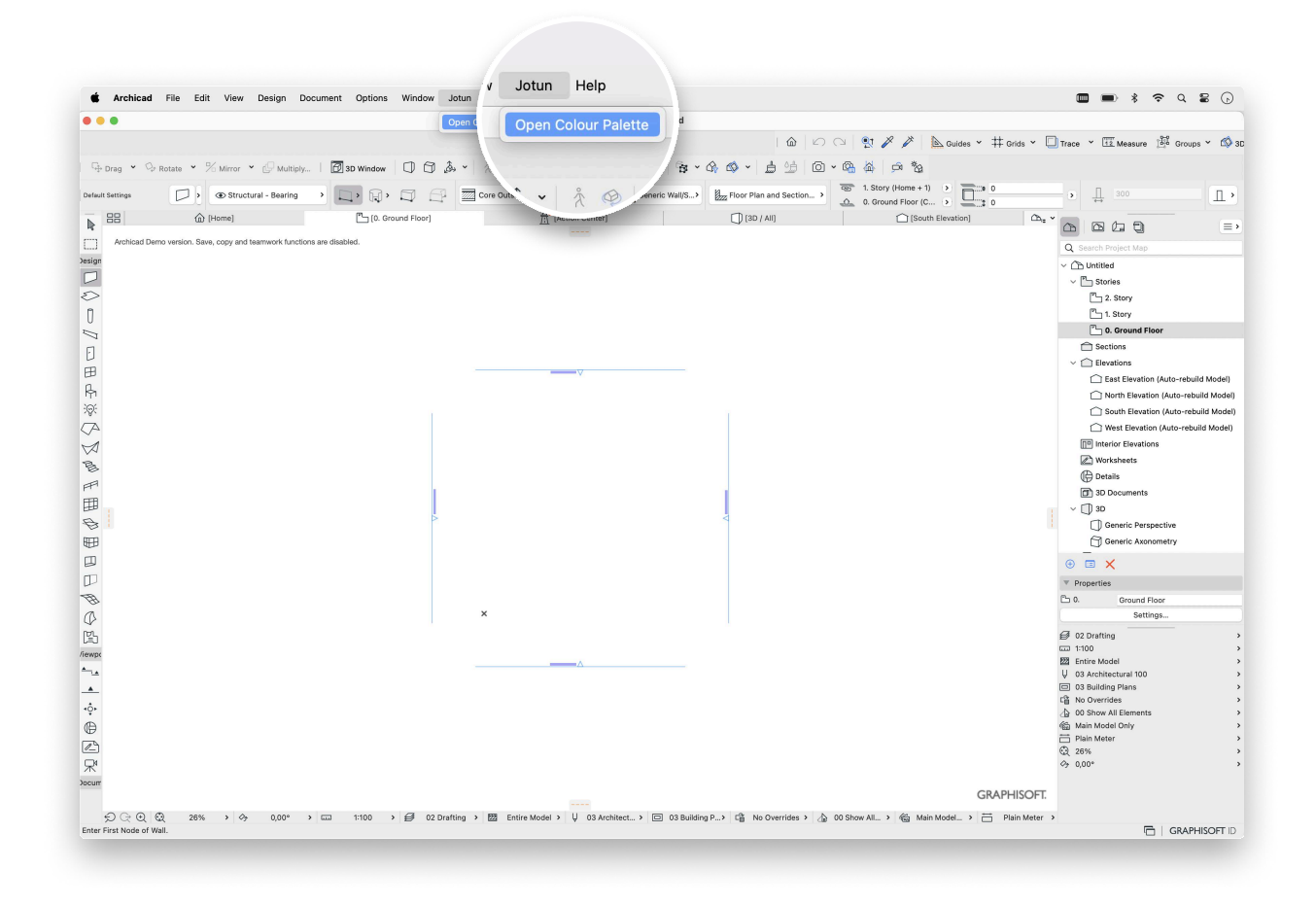